## Informacje ogólne i elementy okna

W wersji 2024.3.0 w aplikacji desktop dodano zakładkę [Rezerwacje]. Zakładka jest dostępna dla wszystkich operatorów, choć dostępne na niej opcje zależą od uprawnień operatora – tylko operator o uprawnieniach administratora ma dostęp do zarządzania zasobami, tzn:

- Dodawania zasobów i grup zasobów
- Edycji zasobów i grup zasobów
- Usuwanie zasobów i grup zasobów

Każdy operator może natomiast dodawać rezerwacje i usuwać je.

|             | Comarch DMS 2024.3.0                              |        |       |          |              |    |    |  |  |  |  |
|-------------|---------------------------------------------------|--------|-------|----------|--------------|----|----|--|--|--|--|
|             | Rezerwacje                                        |        |       |          |              |    | (  |  |  |  |  |
|             |                                                   |        |       |          |              |    |    |  |  |  |  |
| 4           |                                                   |        |       |          |              |    |    |  |  |  |  |
| U'          |                                                   |        |       |          |              |    |    |  |  |  |  |
| •••         |                                                   |        |       |          |              |    |    |  |  |  |  |
|             | <ul> <li>pazdziernik - listopad 2024 *</li> </ul> |        |       |          |              |    |    |  |  |  |  |
| 6.3         | poniedziałek                                      | wtorek | sioua | CZWARTER | piątek<br>19 | 10 |    |  |  |  |  |
| <i>1</i> 25 | 14                                                | 15     | 10    | 17       | 10           | 19 | 20 |  |  |  |  |
| B           |                                                   |        |       |          |              |    |    |  |  |  |  |
|             |                                                   |        |       |          |              |    |    |  |  |  |  |
|             |                                                   |        |       |          |              |    |    |  |  |  |  |
|             | 21                                                | 22     | 23    | 24       | 25           | 26 | 27 |  |  |  |  |
|             |                                                   |        |       |          |              |    |    |  |  |  |  |
| <u>~~</u> 0 |                                                   |        |       |          |              |    |    |  |  |  |  |
|             |                                                   |        |       |          |              |    |    |  |  |  |  |
|             |                                                   |        |       |          |              |    |    |  |  |  |  |
|             | 28                                                | 29     | 30    | 31       | 1 lis        | 2  | 3  |  |  |  |  |
|             |                                                   |        |       |          |              |    |    |  |  |  |  |
|             |                                                   |        |       |          |              |    |    |  |  |  |  |

|                   | Comarch DMS 2024.3.0<br>Rezerwacje |        |       |          |        |        |           |  |  |  |  |
|-------------------|------------------------------------|--------|-------|----------|--------|--------|-----------|--|--|--|--|
|                   |                                    |        |       |          |        |        |           |  |  |  |  |
|                   |                                    |        |       |          |        |        |           |  |  |  |  |
|                   | • → październik - listopad 2024 •  |        |       |          |        |        |           |  |  |  |  |
|                   | poniedziałek                       | wtorek | środa | czwartek | piątek | sobota | niedziela |  |  |  |  |
| <b>₽</b> 0<br> }- | 14                                 | 15     | 16    | 17       | 18     | 19     | 20        |  |  |  |  |
|                   | 21                                 | 22     | 23    | 24       | 25     | 26     | 27        |  |  |  |  |
|                   | 28                                 | 29     | 30    | 31       | 1 lis  | 2      | 3         |  |  |  |  |

Zakładka "Rezerwacje" – widok dla standardowego użytkownika

W ramach zakładki "Rezerwacje" dostępne są następujące elementy:

[Dodaj rezerwację] – przycisk, po kliknięciu w który zostaje otwarte okno dodawania rezerwacji (zob. Dodawanie rezerwacji )

**[Usuń rezerwację]** – przycisk, po kliknięciu w który rezerwacja zostanie usunięta (zob. *Usuwanie rezerwacji*)

[Zasoby] – przycisk widoczny i dostępny jedynie dla operatorów o uprawnieniach administratora; po kliknięciu w przycisk zostaje otwarte okno, w ramach którego można zdefiniować grupy zasobów i zasoby (zob. *Definiowanie grup* zasobów i zasobów)

Kalendarz – dostępny dla każdego operatora, pokazuje bieżący miesiąc kalendarzowy; są na nim widoczne wszystkie rezerwacje dokonane przez danego zalogowanego operatora w dany miesiącu. Istnieje również możliwość przechodzenia pomiędzy miesiącami

za pomocą strzałek lub wyboru dnia po kliknięciu w październik 2024 – nazwę miesiąca – ikony znajdują się nad kalendarzem.